# Mode d'emploi de l'actualisation de la liste des abonnements souscrits par votre bibliothèque

### 1 S'identifier en entrant votre identifiant et votre mot de passe

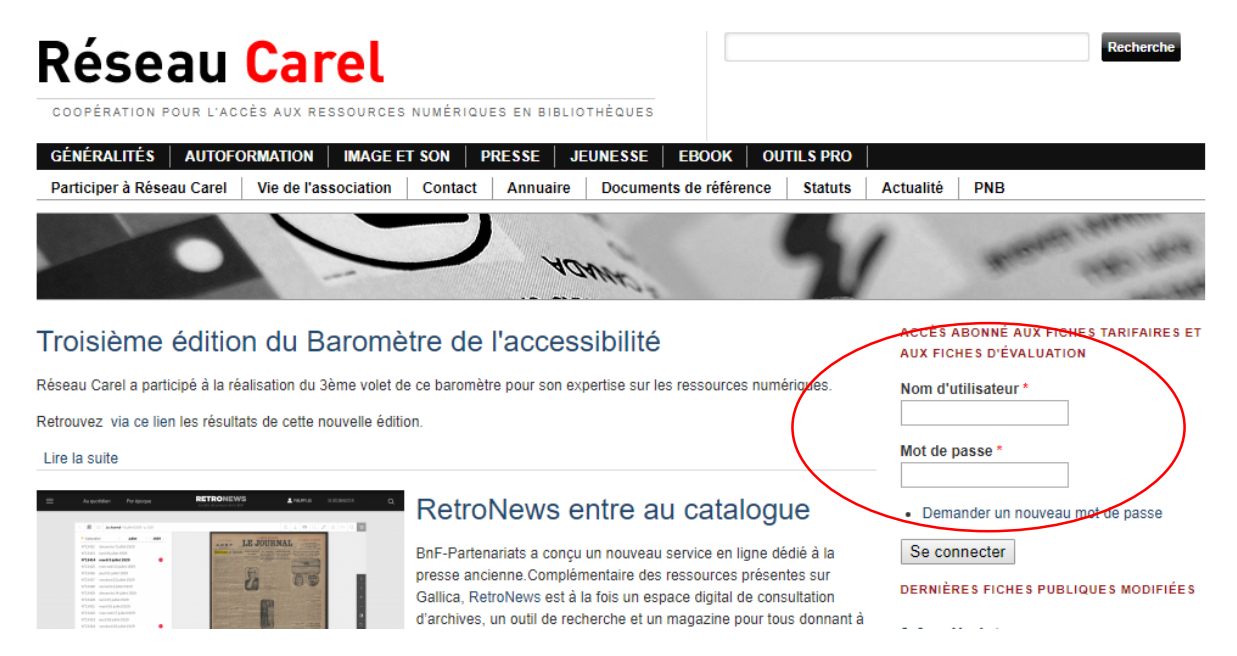

Si vous avez perdu vos identifiants et mot de passe, vous pouvez les demander par mail à Mme Julie Marboeuf, en charge des adhésions : <u>adherentsreseaucarel@gmail.com</u>.

2) Une fois identifié, vous pouvez consulter les fiches tarifaires et les fiches d'évaluation de chaque ressource et vous pouvez aussi modifier vos informations dans mon compte

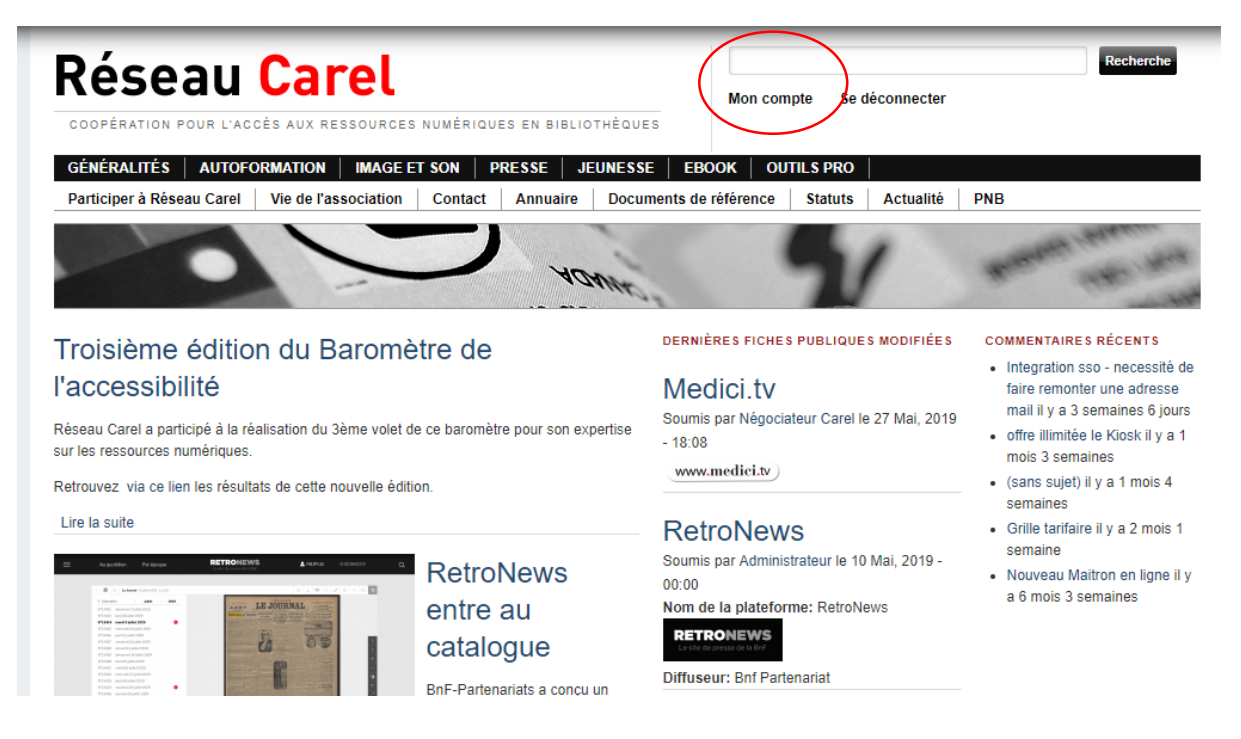

3) Vous retrouvez dans votre compte la liste de vos abonnements

| GENERALITES AUTOFORMATION IMAGE ET SON PRESSE JEUNESSE EBOOK OUTILS<br>Participar à Déseau Carol Vie de l'association Contact Annuaire Documente de référence S | PRO                                                                                                    | DND                                                                         |
|----------------------------------------------------------------------------------------------------|----------------------------------------------------------------------------------------------------|-----------------------------------------------------------------------------|
| Participer a Reseau carei Vie de l'association Contact Annualite Documents de reference Si                                                                      | atura Actualite                                                                                                    |                                                                             |
|                                                                                                    |                                                                                                    |                                                                             |
| > accueil >                                                                                                    |                                                                                                    |                                                                             |
| and the first of the second second second second second second second second second second second second second                                                 | and the second second s |                                                                             |
|                                                                                                    |                                                                                                    |                                                                             |
| Bni                                                                                                    |                                                                                                    | COMMENTAIRES RECENTS                                                        |
| Dpi                                                                                                    |                                                                                                    | <ul> <li>Integration sso - necessit<br/>faire remonter une adres</li> </ul> |
| Voir Modifier Message Suivi                                                                                                    |                                                                                                    | mail il v a 3 semaines 6 i                                                  |
| Voli Wouliei Wessages Sulvi                                                                                                    |                                                                                                    | <ul> <li>offre illimitée le Kiosk il v</li> </ul>                           |
| Collectivité:                                                                                                    |                                                                                                    | mois 3 semaines                                                             |
| Ministère de la Culture et de la Communication                                                                                                    |                                                                                                    | <ul> <li>(sans sujet) il y a 1 mois</li> </ul>                              |
| 25 füe du Renard                                                                                                    |                                                                                                    | semaines                                                                    |
| Paris                                                                                                    |                                                                                                    | <ul> <li>Grille tarifaire il y a 2 moi</li> </ul>                           |
| cedex 04                                                                                                    |                                                                                                    | semaine                                                                     |
| Bibliothèque:                                                                                                    |                                                                                                    | <ul> <li>Nouveau Maitron en ligno</li> </ul>                                |
| Bpi                                                                                                    |                                                                                                    | a 6 mois 3 semaines                                                         |
| 25 rue du Renard                                                                                                    |                                                                                                    |                                                                             |
| Paris                                                                                                    |                                                                                                    |                                                                             |
| cedex 04                                                                                                    |                                                                                                    |                                                                             |
| Paris                                                                                                    |                                                                                                    |                                                                             |
| Nom:                                                                                                    |                                                                                                    |                                                                             |
| Sibile                                                                                                    |                                                                                                    |                                                                             |
| Chantai<br>Chef du service ressources électroniques                                                                                                    |                                                                                                    |                                                                             |
| Researces tiectroniques                                                                                                    |                                                                                                    |                                                                             |
| 01 44 78 44 59                                                                                                    |                                                                                                    |                                                                             |
| Liste des ressources:                                                                                                    |                                                                                                    |                                                                             |
| Actuel-CIDJ.info                                                                                                    |                                                                                                    |                                                                             |
| Archives biographiques tranquises                                                                                                    |                                                                                                    |                                                                             |
| Astrée                                                                                                    |                                                                                                    |                                                                             |
| Balingua                                                                                                    |                                                                                                    |                                                                             |
| RiblioVox                                                                                                    |                                                                                                    |                                                                             |
| Cité de la musique / Philharmonie de Paris                                                                                                    |                                                                                                    |                                                                             |
| Classiques Gamier numerique                                                                                                    |                                                                                                    |                                                                             |
| Contemporary Autors                                                                                                    |                                                                                                    |                                                                             |

## 4) Pour l'actualiser, cliquez sur modifier

| > accueil > bpi >                                                                                      |                                                                                                    |
|----------------------------------------------------------------------------------------------------|----------------------------------------------------------------------------------------------------|
| Bpi<br>Voir Modifier Messages Suivi<br>Numero Adhérent                                                 | COMMENTAIRES RÉCENTS  Integration sso - necessité de<br>faire remonter une adresse<br>mail II y a 3 semaines 6 jours  offre illimitée le Klosk II y a 1<br>mois 3 semaines  (sans sujet) il y a 1 mois 4<br>semaines |
| Collectivité *  Ministère de la Culture et de la Communication  Adresse 1  25 rue du Renard  Adresse 2 | <ul> <li>Grille tarifaire il y a 2 mois 1<br/>semaine</li> <li>Nouveau Maitron en ligne il y<br/>a 6 mois 3 semaines</li> </ul>                                                                                      |
| Code postal                                                                                            |                                                                                                    |

#### 5) Cochez le nom des ressources auxquelles vous êtes abonné et

décochez le nom des ressources auxquelles vous n'êtes plus abonné

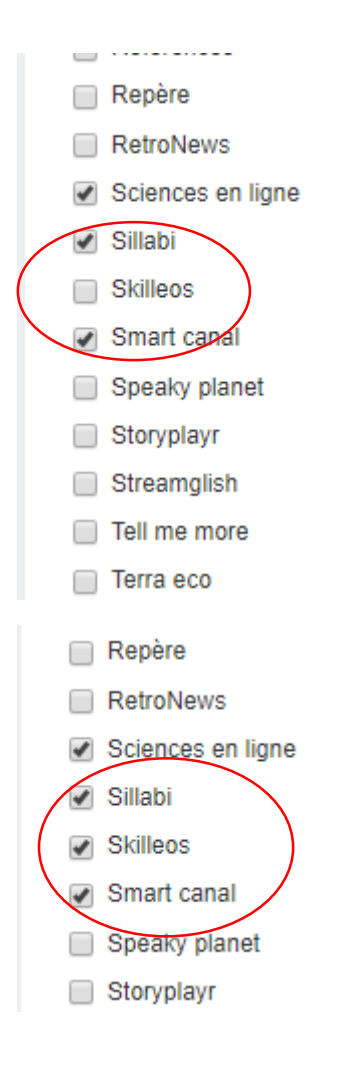

### 6) Enregistrez vos modifications

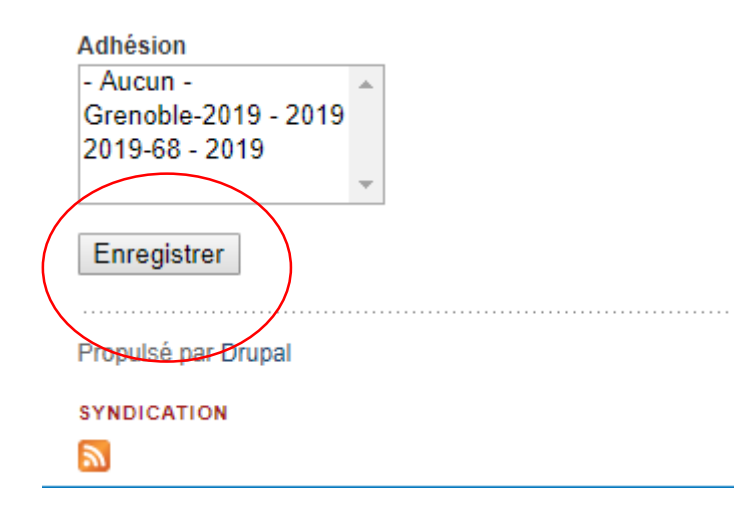

7) En revenant sur la fiche publique de la ressource à laquelle vous venez de vous déclarer abonné, vous pouvez constater que le nom de votre bibliothèque apparaît bien.

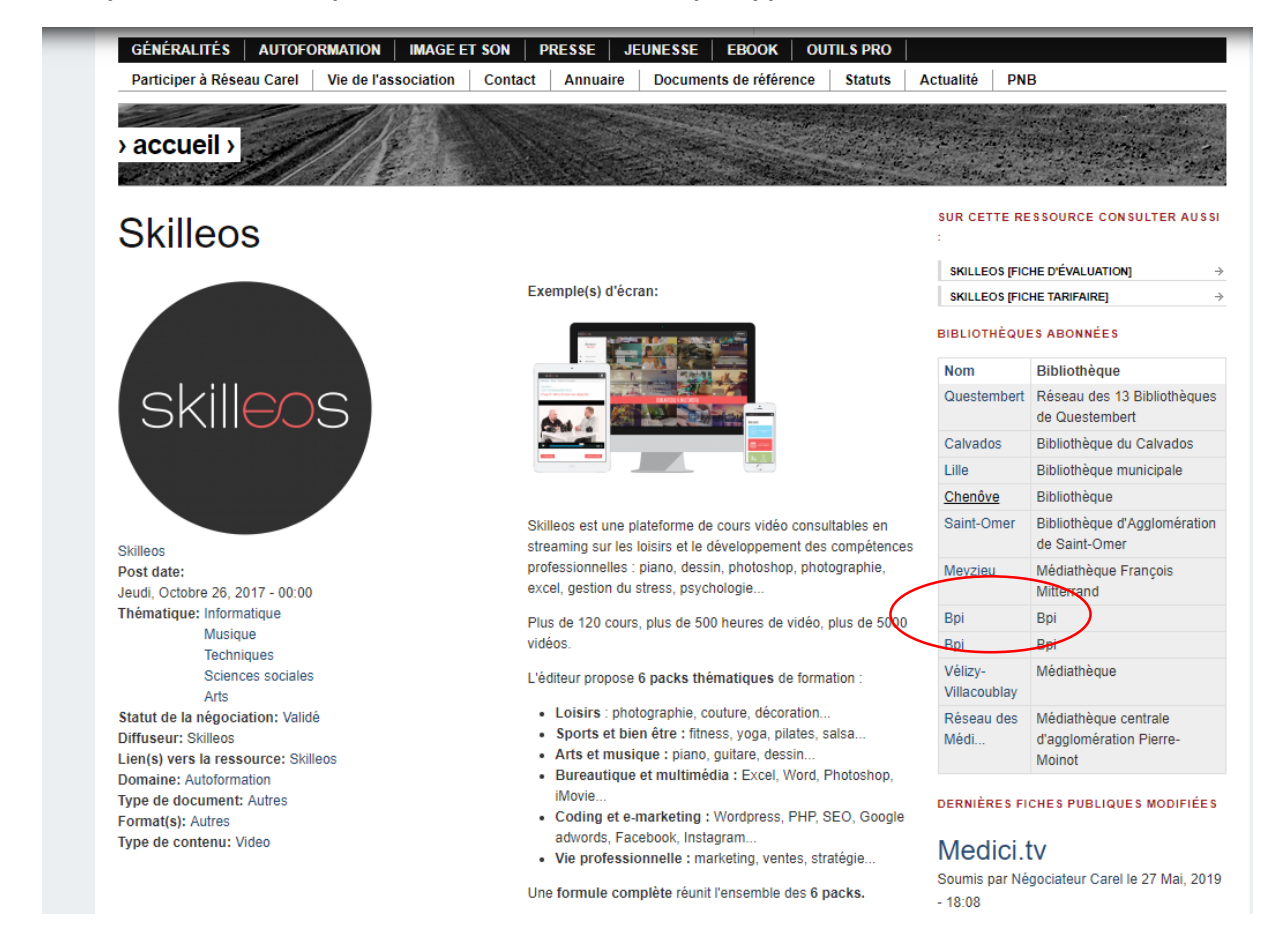

Pour toute question sur les ressources, vous pouvez contacter la négociatrice :

negociateurreseaucarel@bpi.fr